### **NEOGOV** Perform

## Tenure Track Faculty Evaluation Step-by-step Instructions

## Part I & II - Tenure Track Faculty

- Enter names of Tenure Review Committee Members
- Enter Self Evaluation and Three-Year Professional Growth Plan

# Part III – Tenure Track Faculty Review and Sign the Evaluation

## Part I - Tenure Track Faculty

The Tenure Track faculty will receive an email to provide the names of their tenure review committee (i.e., Division Chair, Administrator and Tenure Committee Chair).

| Evaluation | Tenure Track Prob | Eval Test 9.9.2022 for Faculty Test is now ready for rating                                                                                                    | Next> Cit |
|------------|-------------------|----------------------------------------------------------------------------------------------------|-----------|
| Evaluation | Tenure Track Prob | Eval Test 9.9.2022 for Faculty Test is now ready for rating  System - Evaluation Ready For Rating Faculty Test Evaluation Tenure Track Prob Eval Test 9.9.2022 for Faculty Test is now ready for rating 09/09/2022 t1:36:14  NEOGOV Dear Faculty Test, Faculty Tests evaluation is ready for your rating. Click here to rate. | Nox Cr    |
|            |                   | Employee: Faculty Test<br>Evaluation: Tenure Track Prob Eval Test 9.9.2022<br>Due Date: 3/1/2023                                                                                                    |           |

Log in to Neogov at login.neogov.com

(use Chrome or Microsoft Edge; Internet Explorer and Firefox are not supported)

| ← → ♂ ☆                      | 🛛 🖌 https://login.neogov.com/signin?siteCode=PE |
|------------------------------|-------------------------------------------------|
| 😉 Getting Started 🛛 🔃 Neogov |                                                 |
|                              |                                                 |
|                              |                                                 |
|                              |                                                 |
|                              | IEOGOV                                          |
|                              |                                                 |
|                              |                                                 |
| Username                     |                                                 |
| victoriam@glen               | dale.edu                                        |
| Password                     |                                                 |
| T d33word                    |                                                 |
| *********                    |                                                 |
| All fields are requ          | ired                                            |
| Par fields are requ          |                                                 |
|                              |                                                 |
|                              |                                                 |
|                              | Log In                                          |
|                              |                                                 |
| For                          | got your username or password?                  |

From the Dashboard click on task.

| FT (                                                                  | Isshboard Q Search for employees or positions Dashboard Dashboard My Onboarding                                    | Give Feedback                                                                                     |
|-----------------------------------------------------------------------|----------------------------------------------------------------------------------------------------|---------------------------------------------------------------------------------------------------|
| Faculty Test<br>Test Position<br>DNU-Humen Resources<br>My Profile    | My Tasks     View All Tasks (3)                                                                                    | People<br>MY MANAGER                                                                              |
| Dashboard                                                             | OVERALL STATUS                                                                                                    | Administrator Test                                                                                |
| Isaks       People       2'       Performance       III       Reports | 3<br>Due Later<br>TASKS                                                                                            | Quick Actions         Image: Construction         Image: Construction         Image: Construction |
|                                                                       | PERFORMANCE - EVALUATION     Sign March 23 Demo for Faculty Test     For you - March 23 Demo                       |                                                                                                   |
|                                                                       | Sign Composite Example Evaluation for Faculty Test     Due 04/25/23     For you • Composite Example Evaluation     |                                                                                                   |
|                                                                       | PERFORMANCE - RATING     Due 02/14/23      Rating For Faculty Tests Counselor Tenure Track Prob Eval Test 9.9.2022 |                                                                                                   |

## Click Go to Performance.

| My Tasks                                                                                                    | View All Tasks (3)                                                 | People<br>My manager   |
|----------------------------------------------------------------------------------------------------|--------------------------------------------------------------------|------------------------|
| OVERALL STATUS                                                                                                    |                                                                    | AT Administrator Test  |
| 3<br>Due Later<br>Yc                                                                                                    | ou will now be redirected to<br><u> Don't show this message ac</u> | gain Go to Performance |
| PERFORMANCE - GENERAL     Provide Human Resources Peer Evaluator     For you - Tenure Track Counselor Test 9.28     PERFORMANCE - EVALUATION | Due Wednesday                                                      |                        |

In the comments box, enter the names of your Tenure Review Committee: Division Chair, Administrator and Tenure Committee Chair/Peer. Click Complete Task to submit.

| NEOGOV 🚦 Dashboar                                                                                         | rd                                                                     |                                                        |                                     | Q Se                                                                                                    | Task Detail                                                                                                    | Cancel Complete Task |
|----------------------------------------------------------------------------------------------------|------------------------------------------------------------------------|--------------------------------------------------------|-------------------------------------|----------------------------------------------------------------------------------------------------|----------------------------------------------------------------------------------------------------|----------------------|
| Employees Library $\checkmark$                                                                            |                                                                        |                                                        |                                     | -                                                                                                    |                                                                                                    |                      |
| FT<br>FACULTY TEST                                                                                        | Tenure Track Counselor Test 9.28<br>Due Date: Wed. Mar. 01, 2023       |                                                        |                                     | Title<br>Provide Human Resources Peer Evaluator<br>Related to<br>Tenure Track Counselor Test 9.28<br>Due Date<br>1005/2022 |                                                                                                    |                      |
| Position:<br>Test Position<br>Department:<br>DNU-Human Resources<br><u>View. Org. Chart</u><br>Manager(s) | EVALUATION DETAILS<br>Current Status: Before Ratings<br>Type: Periodic | 0                                                      | SCORES<br>OVERALL RATING<br>Pending | EMPLC<br>Positie<br>Depar                                                                                                  | Description<br>Please enter your peer evaluator's name in the comment box below.<br>Comments<br>Division Chair - (enter name)<br>Administrator - (enter name)<br>Tenure Review Committee Chair/ Peer - (enter name) |                      |
|                                                                                                    | ARRATIVE SECTION   TEXT OF Self-Evaluation Repo                        | NLY ()<br>rt - Non-Tenured Contract Far<br>Description | culty                               |                                                                                                    |                                                                                                    |                      |

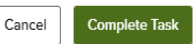

#### Title

Provide Human Resources Peer Evaluator

#### Related to

Tenure Track Counselor Test 9.28

#### Due Date 10/05/2022

Description Please enter your peer evaluator's name in the comment box below.

### Comments

| Division Chair - (enter name)                      |
|----------------------------------------------------|
| Administrator - (enter name)                       |
| Tenure Review Committee Chair/ Peer - (enter name) |

### Part II - Tenure Track Faculty

The next step of the evaluation process will be for the Tenure Track faculty to enter their Self Evaluation Report and Three-Year Professional Growth Plan. The Tenure Track faculty will receive an email/notification from Neogov.

Once logged into Neogov click on the first narrative section to begin. If any section is highlighted in red or has a red  $\triangle$  triangle, a rating or comment is required.

|                                                               |                                                                                                    | 🔁 🗟 🕝 🗊 Faculty Test 🗸 |
|---------------------------------------------------------------|----------------------------------------------------------------------------------------------------|------------------------|
| Employees Library $\backsim$                                  |                                                                                                    | £ I + C                |
| < Go to Evaluation Details                                    |                                                                                                    | Submit Evaluation      |
| FT Faculty Test                                               | Counselor Tenure Track Prob Eval Test 9.9.2022                                                                                             |                        |
| Self-Evaluation Report -<br>Non-Tenured Contract 🔊<br>Faculty | NARRATIVE SECTION   TEXT ONLY<br>Self-Evaluation Report - Non-Tenured Contract Faculty                                                     |                        |
| Three-Year Professional 🛛 🛆                                   | Student Contact                                                                                                    | >                      |
| E Summary                                                     | Institutional Service                                                                                                    | >                      |
|                                                               | Professional Service                                                                                                    | >                      |
|                                                               | Other Comments Required                                                                                                    | >                      |
|                                                               | List your goals for this academic year in any or all of the above categories. Identify which of the goals listed is most important to you. | >                      |
|                                                               | What support do you need from the college in order to achieve your goals?                                                                  | >                      |

Comments must be entered for each narrative section of the self-evaluation report including the three-year growth plan.

| Self-Evaluation Report - Non-Tenured Contract Faculty |     |
|-------------------------------------------------------|-----|
| Student Contact * Fields are required.                |     |
| E COMMENTS<br>B <i>i</i> U A: = = = ¶: c=             | 5 A |
| SELF-EVALUATION I am available to my students         | ĺ   |

After the self-evaluation and three-year professional growth plan has been entered the Submit evaluation button will turn green when complete and ready to submit.

| Submit Eve                                                                                                    |
|----------------------------------------------------------------------------------------------------|
| Counselor Tenure Track Prob Eval Test 9.9.2022                                                                                                    |
| NARRATIVE SECTION   TEXT ONLY                                                                                                    |
| Three-Year Professional Growth Plan                                                                                                    |
| As a new faculty member, you are being asked to develop a three-year professional growth plan. Please identify the goals which you would like to address during the next three years as they relate to each area listed below. You shall have an opportunity to modify these goals, if necessary, in future years. |
| Student Contact Goals: Year One Goal                                                                                                    |
| Elst goal for year 2022. Twenty appointments per week                                                                                                    |
| Student Contact Goals: Year Two Goal<br>Etst goal for year 2023. Hybrid appointments                                                                                                    |
| Student Contact Goals: Year Three Goal<br>Elst goal for year 2024. Lead program                                                                                                    |
| Institutional Service Goals: Year One Goal           In. List goal for year 2022. Serve on more committees         >                                                                                                    |
| Institutional Service Goals: Year Two Goal                                                                                                    |
|                                                                                                    |

Click continue to certify and submit.

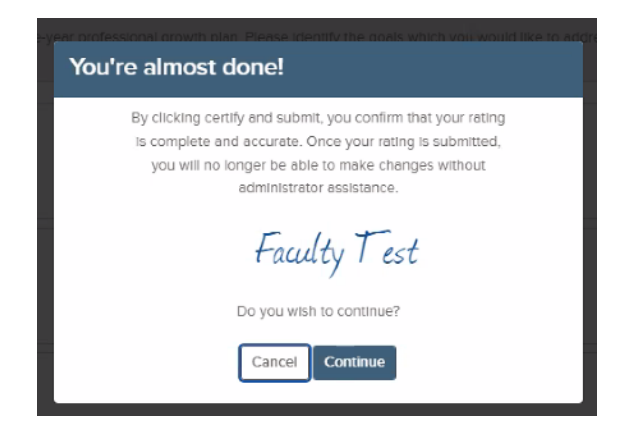

After submitting the evaluation (in progress) it can be previewed by selecting Print Preview.

| NEOGOV 🔡 Dashboard                                                                        |                                                                                                    |                                             | Q Search 🖻 🖬 🗹 🎫 Faculty Test 🗸 |
|-------------------------------------------------------------------------------------------|----------------------------------------------------------------------------------------------------|---------------------------------------------|---------------------------------|
| Employees Library $\sim$                                                                  |                                                                                                    |                                             | 1 II + C                        |
| FT<br>FACULTY TEST                                                                        | Counselor Tenure Track Prob Eval Test 9.9.2022<br>Due Date: Wed. Mar. 01, 2023                                                                                                    |                                             |                                 |
| Position:<br>Test Position<br>Department:<br>DNU-Human Resources<br><u>View Org Chart</u> | Print Preview 5<br>Prints all completed ratings based on the current user's security settings<br>Print blank Form<br>Prints a blank version of the evaluation based on the current user's security settings<br>prints a blank version of the evaluation based on the current user's security settings | EMPLOYEE DETAILS<br>Position: Test Position | Department: DNUHuman Resources  |
| Manager(s)                                                                                | Content Process                                                                                                    |                                             |                                 |
|                                                                                           | Rems Description Student Contact Institutional Service                                                                                                    |                                             |                                 |
|                                                                                           | Professional Service Other List your goals for this academic year in any or                                                                                                    |                                             |                                 |
|                                                                                           | What support do you need from the college in                                                                                                    |                                             |                                 |

If applicable, click Print. (Note: the evaluation does not need to be printed since it will be saved in Neogov.)

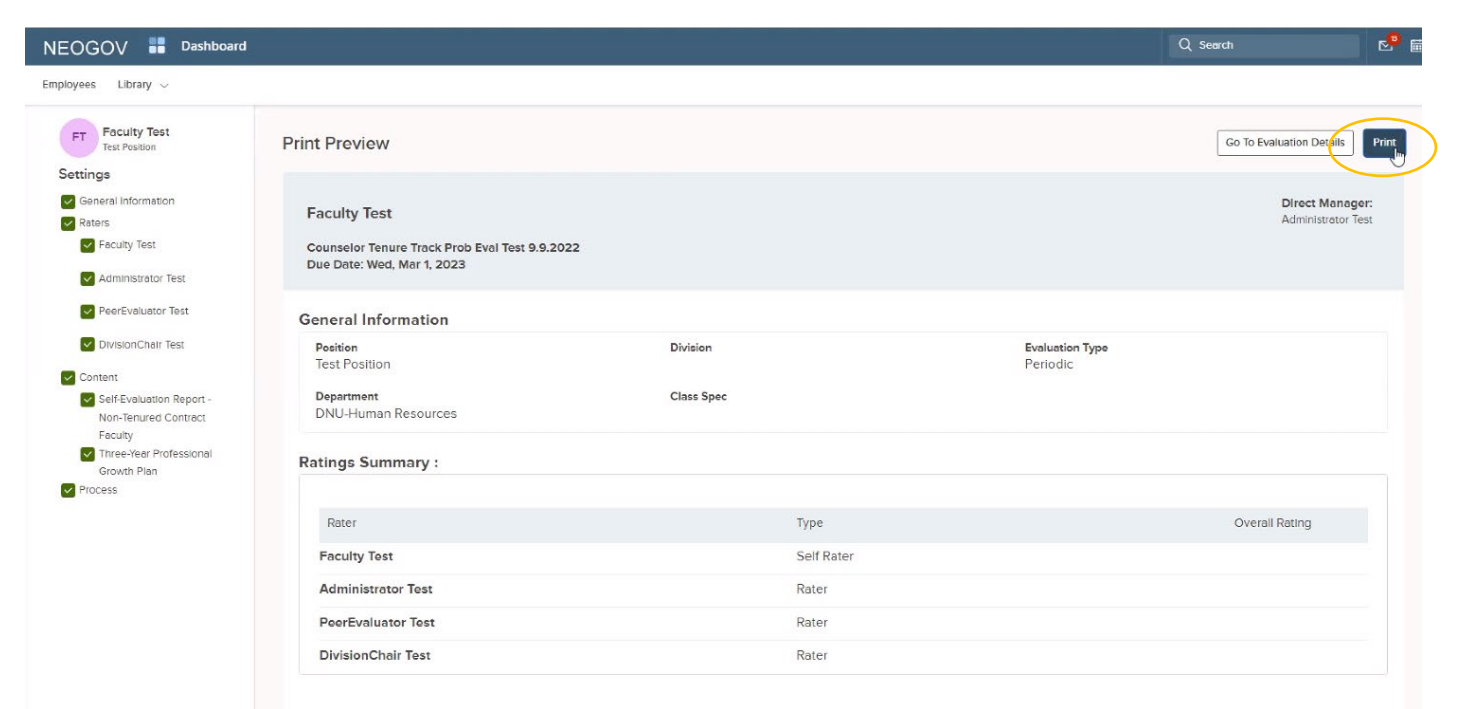

If the evaluation does not open to print, check if pop-ups are disabled.

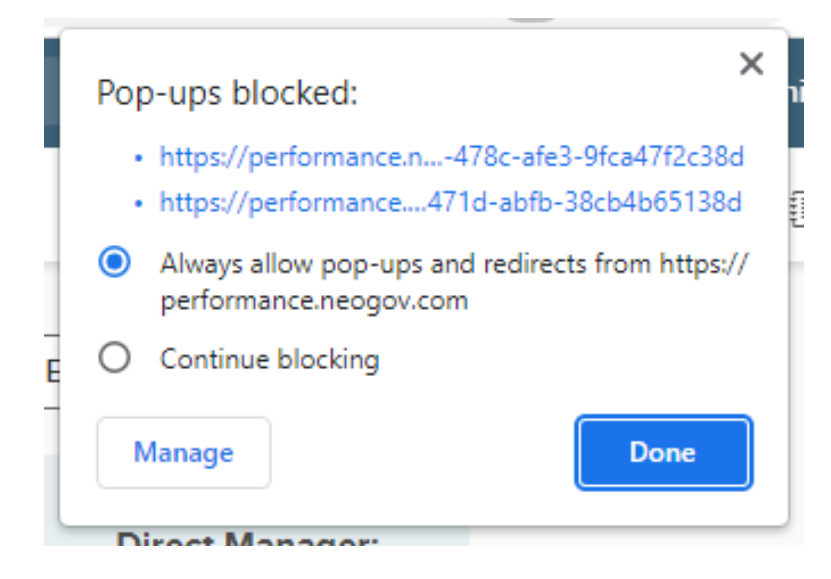

### Part III – Tenure Track Faculty to Review and Sign Evaluation

The final step is for the Tenure Track Faculty is to review (see above for print preview) and sign the evaluation. The Tenure Track Faculty will receive an email notification to log in to Neogov to sign the evaluation. Select task in Neogov and click sign to continue.

| NEOGOV 👪 Dashboard                                                                        |                                                                                                    | Q. Search 🗗 🖬 🗹 🗊 Faculty Test 🗸 |
|-------------------------------------------------------------------------------------------|----------------------------------------------------------------------------------------------------|----------------------------------|
| Employees Library ~                                                                       |                                                                                                    | ± ∎ + ⊙                          |
| FT<br>FACULTY TEST                                                                        | Counselor Tenure Track Prob Eval Test 9.9.2022<br>Due Date: Wed. Mar. 01, 2023                                          |                                  |
| Position:<br>Test Position<br>Department:<br>DNU-Human Resources<br><u>View Org Chart</u> | EVALUATION DETAILS Current Status: Approval Type: Periodic O                                                            | Department: DNU-Human Resources  |
| Manager(s)                                                                                | Content Process Indicates a required step Before Ratings                                                                |                                  |
|                                                                                           | Provide Human Resources Peer Evaluator * Due Completed on Faculty Test FriL Sep 9, 2022 09/09/2022                      |                                  |
|                                                                                           | HR to Add Peer Evaluator, Division Chair, and Administr * Due Completed on Jennifer Briones Fri. Sep 9, 2022 09/09/2022 |                                  |
|                                                                                           | Ratings                                                                                                    |                                  |

### Click sign to continue.

| NEOGOV 🚦 Dashboard                     |                                                                                                  | 🖻 🗟 🔽 F Faculty Test 🗸     |
|----------------------------------------|--------------------------------------------------------------------------------------------------|----------------------------|
| Employees Library $\vee$               |                                                                                                  | 1 I + C                    |
| Acknowledgment Form                    |                                                                                                  | Go to Evaluation Details > |
| FT Faculty Test<br>Test Position       | EVALUATION NAME DUE DATE<br>Counselor Tenure Track Prob Wed. Mar. 01, 2023<br>Eval Test 9.9.2022 | ⊽           Sign           |
| Rating Summary                         |                                                                                                  | ◎ View Other Approvers >   |
| FT Faculty Test<br>Test Position       |                                                                                                  |                            |
| AT Administrator Test<br>Test Position |                                                                                                  |                            |
| PeerEvaluator Test<br>Test Position    |                                                                                                  |                            |
| DT DivisionChair Test<br>Test Position |                                                                                                  |                            |
|                                        |                                                                                                  |                            |

Click submit to sign. A confirmation screen will appear that the evaluation was acknowledged.

| NEOGOV 📕 Dashboard                  | 1                                                                                                | Q Se Sign Cancel Submit                                                                                                    |
|-------------------------------------|--------------------------------------------------------------------------------------------------|----------------------------------------------------------------------------------------------------|
| Employees Library V                 |                                                                                                  |                                                                                                    |
| Acknowledgment Form                 |                                                                                                  | Write comment here                                                                                                    |
| FT Faculty Test<br>Test Position    | EVALUATION NAME DUE DATE<br>Counselor Tenure Track Prob Wed. Mar. 01, 2023<br>Eval Test 9.9.2022 | Please sign your name below                                                                                                    |
| Rating Summary                      |                                                                                                  | Note: Signing this form does not imply agreement with the content of the evaluation. The employee may submit a written rebuttal to this evaluation. |
| FT Faculty Test<br>Test Position    |                                                                                                  | Faculty Test<br>Faculty Test September 14, 2022                                                                                                    |
| Administrator Test<br>Test Position |                                                                                                  | Auto-Generate Draw Signature                                                                                                    |
| PT PeerEvaluator Test               |                                                                                                  |                                                                                                    |

| Sign | Cancel | Submit |
|------|--------|--------|
|      |        |        |

Comments

\_

| Write | comm | ent here | 3 |
|-------|------|----------|---|
|       |      |          |   |

### Please sign your name below

| Note: Signing this form does not<br>the evaluation. The employee m<br>evaluation. | t imply agreement with the content of<br>ay submit a written rebuttal to this |
|-----------------------------------------------------------------------------------|-------------------------------------------------------------------------------|
| Facu                                                                              | lty Test                                                                      |
| Faculty Test                                                                      | September 14, 2022                                                            |
| Auto-Generate Draw Signature                                                      |                                                                               |

\_\_\_\_\_

After the Tenure Track Faculty has signed the evaluation HR will print and include a copy in the faculty's personnel file. The Tenure Committee Chair does not need to submit any hardcopies to HR. All evaluations will be saved in Neogov and can be accessed and printed at any time.

| )GOV 🚦 Dashboard  |                                                                           |                                            |                                                                                             | 📄 🖻 🖾 👘 Faculty Test 🕚 |
|-------------------|---------------------------------------------------------------------------|--------------------------------------------|---------------------------------------------------------------------------------------------|------------------------|
| Library 🗸         |                                                                           |                                            |                                                                                             | â 🗉 + (                |
| y Test<br>ition F | Print Preview                                                             |                                            | Go To Evaluation Detai                                                                      | ils Print              |
| ition             | Faculty Test                                                              |                                            | Direct Ma<br>Administra                                                                     | anager:<br>ator Test   |
|                   | Counselor Tenure Track Prob Eval Test 9.9.2<br>Due Date: Wed, Mar 1, 2023 | 2022                                       |                                                                                             |                        |
| 11                | General Information                                                       |                                            |                                                                                             |                        |
|                   | Position<br>Test Position                                                 | Division                                   | Evaluation Type<br>Periodic                                                                 |                        |
|                   | Department<br>DNU-Human Resources                                         | Class Spec                                 |                                                                                             |                        |
|                   | Ratings Summary :                                                         |                                            |                                                                                             |                        |
|                   |                                                                           |                                            |                                                                                             |                        |
|                   | Rater<br>Faculty Test                                                     | Type<br>Self Rater                         | Overall Rating                                                                              |                        |
|                   | Administrator Test                                                        | Rater                                      | Meets profess<br>standards                                                                  | sional                 |
|                   | PeerEvaluator Test                                                        | Rater                                      | Meets profess<br>standards                                                                  | sional                 |
|                   | DivisionChair Test                                                        | Rater                                      | Meets profess<br>standards                                                                  | sional                 |
| <11Nb             | Semiler Diones                                                            |                                            |                                                                                             |                        |
|                   | Donna Diamond                                                             | iclan Chair and Administrator Completed On |                                                                                             |                        |
|                   | 2 Comment                                                                 | Fri, Sep 9, 2022                           | × Jennifer Briones                                                                          | —                      |
|                   | completed                                                                 |                                            |                                                                                             |                        |
|                   | administrator assistance.                                                 | Completed On                               | accurate, once your rating is submitted, you will no longer be able to make changes without |                        |
|                   | 3 Faculty Test                                                            | Fri, Sep 9, 2022                           |                                                                                             |                        |
|                   | 4 Administrator Test                                                      | Fri, Sep 9, 2022                           |                                                                                             |                        |
|                   | 4 Rater<br>PeerEvaluator Test                                             | Completed On<br>Wed, Sep 14, 2022          |                                                                                             |                        |
|                   | 4 Rater<br>DivisionChair Test                                             | Completed On<br>Fri, Sep 9, 2022           |                                                                                             |                        |
| 1<br>#            | 5 Signature<br>Administrator Test                                         | Completed On<br>Wed, Sep 14, 2022          | × Administrator Test                                                                        | _                      |
|                   | 5 Signature                                                               | Completed On<br>Wed, Sep 14, 2022          | × <u>PeerEvaluator Test</u>                                                                 | _                      |
|                   | PeerEvaluator lest                                                        |                                            |                                                                                             |                        |
| it<br>Id          | 5 Signature<br>DivisionChair Test                                         | Completed On<br>Wed, Sep 14, 2022          | × DivisionChair Test                                                                        | _                      |